## How to determine the date of Up Your Cash Flow.

If you are running the program from a desk top icon right click on the icon and go to "properties". In properties there will be a button reads as "find target" or "Open file location". Click on the button and it will highlight a file either "cashvr11.exe" or "cashver3.exe". It will also display a date. The Date is the date of the program.

If you are not using a desk top icon go to you c: drive. Find the directory (folder) where the program resides. Find the file "cashvr11.exe" or "cashver3.exe" find the file. The Date is the date of the program.